# How Do I View a Summary of an Employee's Payable Time?

# Navigation

- 1. Log into OneUSG HCM.
- 2. If the Manager Self Service page is not displayed, click on the blue NavBar and select Manager Self Service from the drop down listing.
- 3. On the Manager Self Service page, click the Team Time tile.
- 4. On the Team Time page, click Payable Time Summary in the menu listing.

# Select an Employee to Review

- The Payable Time Summary page displays search criteria used to retrieve Payable Time Information for one or more employees.
- In the Selection Criterion Value section of the page, populate one or more of the search fields. NOTE: Typically, users populate the Employee ID, Last Name and/or First Name fields.
- 7. Click the Get Employees button.
- 8. Review the listing of employee records displayed in the Time Reporters tab of the **Employees for [Manager Name]** section of the page.
- If desired, click the Demographics tab to review additional employeerelated information, including: Employee ID, Job Code, Location Code, Position Number, Reports to ID and Paygroup.
- 10. Click the Last Name link of the desired employee to review.

# Update the Date Range

- 11. The **Payable Time Summary** page includes start and end date fields, used to specify a date range for payable time activity.
- 12. To update the date range, click the **Calendar (Choose a date)** icon associated with the **Start Date**; select a date from the calendar.

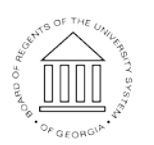

Page 1 08 Nov 2016 ©2016 University System of Georgia. All Rights Reserved

UNIVERSITY SYSTEM OF GEORGIA

- 13. Click the Calendar (Choose a date) icon associated with the End Date; select a date from the calendar.
- 14. Click the **Refresh** icon displayed to the right of the **End Date Calendar** icon to update the date range and page display.

# Review the Payable Time Summary

- 15. The **Employee Time Summary** section of the page displays **Total Payable Hours** and **Hours Worked** for each team member.
- 16. Review the summary information, paying close attention to employees with no time reported or with totals exceeding a "normal" schedule.

# **Review Time Entry Details**

- 17. Click the **Detail Page** link to review the **Payable Time Detail** page for the employee.
- 18. Click the **Summary Page** link to return to the **Payable Time Summary** page for the employee.

#### Select Another Employee to Review

19. Click the **Return to Select Employee** link displayed at the bottom left side of the page.

# Complete the Task/Sign Out of the Application

20. If finished working in the system, sign out of the application by clicking the **Action List** icon on the **NavBar**.

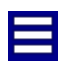

21. Click the **Sign Out** option in the listing.

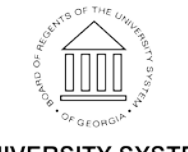